# ユーザーズマニュアル

# **Explorer2Web V4.4**

# 有限会社 アイオーテクニック

www.iotechnic.co.jp

〒194-0002 東京都町田市南つくし野 2-28-19 Tel. 042-796-3933

2011/8

| 1 – 1. はじめに               | 2   |
|---------------------------|-----|
| 2-1. インストール               | 3   |
| 2-2. プログラムの起動方法           | 4   |
| 2-3. コマンドラインオプションの説明      | 4   |
| 3-1. KOBANZAMEとの接続状態の確認   | 5   |
| 3-2. KOBANZAMEとの通信の確認     | 5   |
| 3-3. KOBANZAME状態情報の説明     | 6   |
| 3-4. KOBANZAMEの接続条件の変更    | 7   |
| 3-5. KOBANZAMEのリセット       | 8   |
| 3-6. KOBANZAME用語の説明       | 8   |
| 4-1. 測定起動(WAVE HUNTER)    | 9   |
| 4-2. 測定停止                 | 6   |
| 4-3. リセット(メモリクリア)         | 10  |
| 4-4. 測定起動時の設定値の説明         | 10  |
| 4-5. 圧縮ファイルの解凍            | 1 2 |
| 4-6.本体状態情報                | 1 2 |
| 4-7.状態インジケータ              | 13  |
| 5-1. データ回収(WAVE HUNTER)   | 14  |
| 5-2.測定番号の指定               | 14  |
| 5-3. 自動データ回収              | 1 5 |
| 5-4. 過去のデータの自動回収          | 1 5 |
| 5-5. テレメータ(MagicTel)用語の説明 | 15  |
| 6-1装置情報の変更                | 17  |
| 6-2.係数情報の変更               | 17  |
| 6-3. 装置情報の説明              | 18  |
| 6-4.係数情報の説明               | 2 0 |
| 6-5. KOBANZAME装置情報の変更     | 2 1 |
| 6-6. KOBANZAME装置情報の説明     | 2 1 |
| 7-1. 初期化ファイル              | 23  |
| 8-1. 同期機能                 | 2 5 |
| 9-1. 右クリックメニュー            | 2 5 |
| 10-1. ファイル                | 2 6 |
| 10-2. 圧縮ファイル              | 2 6 |
| 10-3. マスターファイル            | 26  |

# 1-1. はじめに

Explorer2Web 44は、波高・波向・流速計(WAVE HUNTER08)、インターネット通信・制御装置(KOBANZAME08) をインターネット接続で利用するための操作プログラムで、下記の機能があります。このプログラムにデータの表示や処理機

能はありません。処理やデータ表示はMagicProcessorK で行います。

- 1. 波高·波向·流速計(WAVE HUNTER08)を起動、停止する機能
- 2. 本体(波高・波向・流速計の装置本体を意味します)から、データを回収する機能(WAVE HUNTER08のオプション機能)
- 3. ケーブルや無線を使用したモニタリング観測時の自動データ回収機能(WAVE HUNTER08のオプション機能)
- 4. インターネット通信・制御装置(KOBANZAME08)の接続制御
- (テレメータやケーブルを使用するモニタリング観測では、Explorer2 32を使用します。)

| 📷 110.161.213.166:54236 No.5035 11/8/23 14: 0:25 Connect 💦 🔲 🔀 |                                                                                         |                                                                                                    |                                                           |
|----------------------------------------------------------------|-----------------------------------------------------------------------------------------|----------------------------------------------------------------------------------------------------|-----------------------------------------------------------|
| ∏ F0<br>∏ F1                                                   | Ŧェック                                                                                    | 測定起動                                                                                                    | 回収開始                                                      |
| F2<br>C1<br>C2<br>C2<br>C3<br>C4<br>C4                         | 機械番号 255<br>測定番号 215-56<br>年月日 11/ 8/23<br>時刻 14:20:29<br>測定時間/間隔 20/20<br>次の測定時刻 00:00 | 測定時間 測定間隔<br>10 ↓ 10 ↓<br>測定開始時刻(時:分)<br>0 ↓ : 0 ↓<br>収録f+yzh サy7%1間隔<br>✔ CH1 _ 0.1                                                                         | 開始測定番号 0<br>終了測定番号 0<br>回収停止<br>自動テ~2回収の設定<br>回収開始時刻(時:分) |
| 0.2<br>0.5<br>1.0<br>0.5<br>Fx<br>Fx<br>XY                     | CH1 0<br>CH2 0<br>CH3 0<br>CH3 0<br>CH4 0<br>CH5                                        | <ul> <li>✓ CH2</li> <li>◯ 0.2</li> <li>✓ CH3</li> <li>☑ 0.5</li> <li>❑ CH4</li> <li>❑ 1.0</li> <li>测定条件</li> <li>✓ 上向</li> <li>✓ 固定</li> <li>❑ XY</li> </ul> | 15 💉 : 0 💌<br>繰返し間隔 自動回収<br>60 🕶 🗖                        |
| ΓMs<br>ΓSb<br>ΓSγ<br>∎St                                       | ●池電圧 0.0V<br>装置情報<br>14:20:43                                                           | 測定停止<br>リセット<br>HTTP-受信完了                                                                                                    | J.                                                        |

# 2-1. インストール

配布のCDの中の"Setup. exe"を指定し、クリックして下さい。セットアッププログラムの指示に、応答してインストールして下さい。 インストール中に下図の"ディレクトリーの変更"ボタンをクリックして、インストール先のディレクトリを下記のように変更してください。

| 変更前: | C:¥Program | Files¥MK33¥ | 変更後: | C:¥MK33¥ |
|------|------------|-------------|------|----------|
|      |            |             |      |          |

| 足 MagicProcessorK Version 3.3 セットアップ |                                                |                        |  |  |  |
|--------------------------------------|------------------------------------------------|------------------------|--|--|--|
| セットアップを開始するにコよ次の                     | はないを外ってください。                                   |                        |  |  |  |
|                                      | をかりっりすると MagicProcessorK Ve<br>ひりしこセットアップされます。 | rsion 3.3 アフツケーションが指定さ |  |  |  |
| - ディレクトリ:                            |                                                |                        |  |  |  |
| C:¥MK33¥                             |                                                | 771/7月/変更回             |  |  |  |
|                                      |                                                |                        |  |  |  |
|                                      | 終了♡                                            |                        |  |  |  |

- 注1. "システムにある一部のシステムファイルが最新のものでないので、セットアップを続行できません。....."の問い合わせがありましたら、[OK]をクリックして下さい。"Windowsを再起動しますか?...."の問い合わせに、[はい]をクリックします。Windowsが再起動されましたら、セットアップを再度、行います。
- 注2. "コピーしようとしているファイルのバージョンは、システムに存在するファイルより古いか、または同じです。....." の問い合わせには、[はい]をクリックしてください。

# システム日時の表現

Explorer2Webは、下記の日時の表現しか扱えません。Windowsの設定が、異なる場合は、変更して下さい。Windows の"コントロールパネル"ーアイコン[地域と言語のオプション]ータブ[地域オプション]ーボタン[カスタマイズ]ータブ[日付]ー [短い形式]と、同じく、タブ[時刻]-[時刻の形式]を下のように合せて下さい。

[日付]-[短い形式] yy/MM/dd

[時刻]-[時間の形式] H:mm:ss

## 動作確認OS

WindowsXp, Windows Vista, Windows7

# 2-2. プログラムの起動方法

Explorer2Web 74は、下記の手順で、ディスクトップにショートカットを作成してから、起動します。

1. ファイル"C: ¥MK33 ¥ same44. exe"を、Windowsの"ディ スクトップ"に、ドラッグアンドドロップし、ショートカットを作成します。

2. アイコン 44、"same44. exeへのショートカット"のプロパティ の、タブ[ショートカット] – [リンク先]の コマンドラインに、アイオー テクニックのユーザIDを設定します。右図はユーザIDを、" abcd125000"にして、Explorer2Webを実行する設定例です。

3. "ディスクトップ"にできた、アイコン 44のダブルクリックで実行し、 接続の確認をしてください。

| me44.exe ∧Ø                | iya-トカットのフロパティ 🥐              |
|----------------------------|-------------------------------|
| 全般 ショートカッ                  | - 互換性 セキュリティ                  |
| Sa Sa                      | ame44.exe へのショートカット           |
| 種類                         | アプリケーション                      |
| 場所:                        | МК33                          |
| リンク先(①):                   | C:¥MK33¥Same44.exe abcd125000 |
| 作業フォルダ( <u>S</u> ):        | C:¥MK33                       |
| ショートカット<br>キー( <u>K</u> ): | なし                            |
| 実行時の<br>大きざ(R)・            | 通常のウィンドウ                      |
| , ( <u>0</u> ):            |                               |
| リンク先れ                      | を探す(E)… アイコンの変更(©)… 詳細設定(D)…  |
|                            |                               |
|                            |                               |
|                            |                               |
|                            |                               |
|                            | OK キャンセル 適用( <u>A</u> )       |

# 2-3. コマンドラインオプションの説明

起動時のコマンドラインオプションを下記の形式で指定できます、各コマンドラインオプションは、コンマで区切ります。

"Path¥same44. exe" User ID, Pass, , , Flag

## Path¥

same44. exeがあるフォルダのパス名を指定します。例:C:¥MK33¥

#### same44. exe

このアプリケーションの実行ファイル名です。

#### User ID

KOBANZAMEに、アイオーテクニックから、割り振られているユーザーIDを指定します。

## 指定しないと正常に実行できません。

# Pass

必要な場合KOBANZAMEに、アイオーテクニックから、割り振られているパスワードを指定します。通常は必要ありません。

#### Flag

- Bit0=0
- Bit1=0
- Bit2=0
- Bit3=0
- Bit4=0
- Bit5=0 0の場合、初期化ファイルは、プログラム終了時に、状態を保存するため上書きされます。1は上書きを禁止し
- ます。
- Bit6=0
- Bit7=0
- Bit8=0
- Bit9=0 1で任意コマンドの使用可能。(Bit15と合わせて使用する)
- Bit10=0

Bit11=0 IPアドレスをFTPで取得する

Bit12=0

Bit13=0

Bit14=0

Bit15=0 1でメンテナンスモードを有効にして起動します。

## 3-1. KOBANZAMEとの接続状態の確認

KOBANZAMEが、インターネットとつながっている時に、Explorer2Web 44を実行すると 下図の[タイトルバー]のよう に、接続先の IPアドレス [110. 161. 213. 166]、接続ポート番号[54236]、機械番号[5035]、接続日時[11/ 8 /23/14: 0:25]を表示します。

🎲 110.161.213.166:54236 No.5035 11/ 8/23 14: 0:25 Connect 💦 📃 🗖 🔀

切断状態では、下図のようにIPアドレスは全てゼロになり、切断日時を表示します。

📷 000.000.000.000:00000 No.5035 11/ 8/23 14:52: 5 Disconnect 📳 🗖 🔀

IPアドレスは、接続のたびに変ります。このIPアドレスは、接続時にプロバイダー(mopera)から、KOBANZAMEに 割り付けられたグローバルIPアドレス(IPv4)です。

KOBANZAMEは、接続のたびに、IPアドレスを、IOTechnic Webセンターに送ります。Explorer2Webは、IOTechnic Webセンターにアクセスして、そのIPアドレスを参照し、KOBANZAMEとのインターネット通信を実行します。 注意:

上記のように接続の確認ができても、実際には切断されている場合があります。切断時に切断メッセージを、IOTechnic We bセンターで、正常に受け取れなかった場合に生じます。

## 3-2. KOBANZAMEとの通信の確認

1. 上記の接続状態を確認してください。機械番号を

機械番号 253 に設定します。

2. **チェック**をクリックします。右図の右下にプログレスバー(青の横棒)が増加し、通信状態を表示します。通信が成功すれば、右図の下のように[HTTP-受信完了]が表示され、KOBANZAMEの[時刻]などの値が表示されます。

3. 正常に通信できない場合は、プログレスバーが右端で振り切れ(約10秒)、[HTTP-接続キャンセル]又は、[HTTP-受信エラー]を表示します。

注意: KOBANZAMEが、"ビィジー"の場合や、"IP パケット喪失"などの理由で、通信できない場合があり

ます。この場合は、 チェック 2, 3度、を試みて ください。

| 📷 110                | .161.213.166:54236 No     | .5035 11/ 8/23 14: 0:25 | Connect |
|----------------------|---------------------------|-------------------------|---------|
| ∏ F0                 | g                         |                         |         |
| 🗌 F1                 | Ŧェック                      | 接続変更                    |         |
| 📕 F2                 | 機械番号 253                  | 接統時間 接統間隔               |         |
| 🔲 A1                 | 受信機械番号 740-35             | 10 🔽 10 🔽               |         |
| 📕 A2                 | 年月日 11/ 8/23              | 接統開始時刻(時:分)             |         |
| 📕 A3                 | 時刻 14:18:38               | 0 🔽 : 0 🔽               |         |
| 📕 РК                 | 接続時間/間隔 60/60             |                         |         |
|                      | 次の接続時刻 15:00              |                         |         |
|                      | 通信時間(ms) <mark>420</mark> |                         |         |
| ■ LG<br>□ LR<br>□ LM |                           |                         |         |
|                      | 電池電圧 <mark>β.5</mark> γ   |                         |         |
|                      | 装置情報                      | <u> </u>                |         |
|                      | 14:19:32                  | HTTP-受信完了               |         |

## 3-3. KOBANZAME状態情報の説明

## 機械番号

通信するKOBANZAMEの機械番号の下3桁を指定します。入力専用です。通常、253が設定されています。253は、 どの機械番号のKOBANZAMEとも通信ができる番号です。

#### 受信機械番号

SDカード収録テーブル番号と、通信中のKOBANZAMEの機械番号の下3桁を指定します。

#### 年月日

チェック した時のKOBANZAMEの時計の年月日

#### 時刻

チェック した時のKOBANZAMEの時計の時刻

## 接続時間/間隔

KOBANZAMEに設定されている接続時間/間隔

#### 次の接続時刻

KOBANZAMEの次の接続開始時刻を表示します。

#### 通信時間(ms)

KOBANZAMEとの通信時間をmsで表示します。(通常:300~1000ms)。

#### 電池電圧

KOBANZAMEの制御用の電池電圧を表示します。3.0~3.8V

#### 接続時間(分)

KOBANZAMEは、接続されると[接続時間]の間、接続を維持します。[接続時間]と[接続間隔]が、同値の場合は、その 間隔ごとに再接続され、接続を維持します。再接続のたびにKOBANZAMEのIPアドレスは変更されます。設定範囲は1 ~255(分)です。

[接続時間]:3

[接続間隔]:60

上記のように設定した場合は、切断57分間、接続3分間の動作を繰り返します。

規定値:60

#### 接続間隔(分)

KOBANZAMEは、[接続間隔]の間隔で再接続を繰り返します。設定範囲は1~255(分)です。

規定值:60

## 接続開始時刻

KOBANZAMEは、この時刻と、[接続時間]、[接続間隔]から、次の接続時刻を計算します。また、再接続されます。

規定值:0時0分

# フレーム情報インジケータ

F0

\_ F1

■ <sup>II</sup>は、受信フレームの種類を示します。[F0]、[F1]、[F2]を、それぞれ、ビット0, 1, 2として、下記のような受信フレームを示しています。

- 0: 未定
- 1: Webサーバーからの受信フレーム。
- 2: 圧縮データフレーム(データ回収時に表示します。)

- 3: 圧縮ヘッダーフレーム(データ回収時に表示します。)
- 4: エコーフレーム(各コマンドを本体に送信したとき、返信フレームとして受信します。)
- 5: モニタフレーム。リアルタイムデータを受信するたびに、[F0]と[F2]がブリンクします。
- 6: A/D調整用フレーム。本体のA/D変換器調整用のフレームです。
- 7: 装置情報のクリックで受信できます。現状調査をクリックした場合も受信します。

アンテナ情報インジケータ

- A1
- A2

■ <sup>IK</sup>の[A1]~[A3]は、KOBANZAME接続時の電波強度をあらわします。3つ共、マークされている場合が最強です。 [PK] は、"パケット圏内"の時、マークされます。

通信フラグインジケータ

LG

LR

「 └ M の 。[LG]は、KOBANZAMEのFOMAユビキタスモジュールの電源状態です。ONの時にマークされます。[LR]、 [LM]は OFF になります。

F0

∏ F1

F2

A1

## 3-4. KOBANZAMEの接続条件の変更

データ回収頻度や、操作条件によって[接続時間]、[接 続間隔]、[接続開始時刻]を変更します。自動データ回 収では[接続時間]=2分、[接続間隔]=測定間隔、 [接続開始時刻]=測定終了時刻に設定します。

```
1. Explorer2Webを実行し、タイトルバーで、接続状態
```

を確認してください。機械番号を<sup>機械番号 253</sup>に設

定します。

2. <u>チェック</u>をクリックします。通信できるか確認 してください。

### 間欠接続から常時接続への移行

[接続時間]と[接続間隔]を同じ値(60分など)に設定し、

[接続開始時刻]を設定して 接続変更 ボタンをクリ

| ■ A2<br>■ A3<br>■ PK     | 年月日  11/ 8/23<br>時刻  14:18:38<br>接統時間/間隔  60/60<br>次の接統時刻  15:00<br>通信時間(ms)  420 | 接統開始時刻(時÷分)<br>0 ♥ : 0 ♥ |  |
|--------------------------|-----------------------------------------------------------------------------------|--------------------------|--|
| ■ LG<br>  □ LR<br>  □ LM |                                                                                   |                          |  |
|                          | 電池電圧 β.5V<br>装置情報                                                                 | ytezh                    |  |
|                          | 14:19:32                                                                          | HTTP-受信完了                |  |

接続変更

接統間隔

10 🗸

110.161.213.166:54236 No.5035 11/ 8/23 14: 0:25 Connect

接続時間

10 🗸

チェック

機械番号 253

受信機械番号 740-35

ックして、実行します。KOBANZAMEは、リセットされ再接続されます。この変更は、「リセッ」トされても有効で、次に

接続変更 されるまで維持されます。この場合のコマンドに応答はありません。プログレスバーが、最後まで伸び、[接続

キャンセル]を表示して終了します。KOBANZAMEと約1分後に、再接続されますので「チェック」で値を確認して下さい。

#### 常時接続から間欠接続への移行

[接続時間]、[接続間隔]、[接続開始時刻]を設定して、接続変更ポタンをクリックして、実行します。KOBANZAMEは、

にリセットされ再接続されます。この変更は、[リセッ」トされても有効で、次に 接続変更 されるまで維持されます。この場

合のコマンドに応答はありません。プログレスバーが、最後まで伸び、[接続キャンセル]を表示して終了します。KOBANZA

MEと約1分後に再接続されますので デェック で値を確認して下さい。

## 3-5. KOBANZAMEのリセット

\_\_\_\_\_\_をクリックします。[リセットの注意]のウィンドウで[OK]をクリックして、KOBANZAMEをリセットします。約30

秒後に、接続手続きを完了し、通信が可能になります。その後、[接続時間]だけ、接続が維持され、[接続時間]経過後に切 断されます。[接続時間]と[接続間隔]が同値の場合は、常時接続状態になります。

[テーブルクリア]にチェックを入れた場合は、KOBANZAMEに実装(オプション機能)されたSDカードの収録用テーブルをク リアして、SDカードを初期化します。

#### 3-6. KOBANZAME用語の説明

#### "接続状態"の意味

KOBANZAMEが、DocomoのFOMA網を介して、インターネットとつながっている状態を指します。

この状態では、Explorer2Webを使用して、全世界からWAVE HUNTERと通信ができます。 KOBANZAMEには、下記のような接続の種類があります。

#### "切断状態"の意味

KOBANZAMEとインターネットが切り離されている状態です。この状態では、通信できません。

パソコン側から接続する方法はありません。KOBANZAMEの[次の接続時刻]まで待ちます。

#### "接続"の意味

KOBANZAMEが、プロバイダーを通し、インターネットに接続する動作を意味します。パソコンの"ダイヤルアップ接続"と同 じです。接続の手続き時間は、通常、30秒程度です。正常に接続できない場合は、通常、1回だけ、リトライします。リトライ で接続できた場合の手続き時間は、70秒程度になります。リトライでも接続できない場合は、接続の失敗になり、[次の接続 時刻]まで待ちます。

## "切断"の意味

KOBANZAMEとインターネットの接続を、切り離す動作を意味します。

#### 接続の種類

#### 1. リセット接続(電源ON接続)

KOBANZAMEは、電源ON後、接続が開始され、約30秒後に、接続手続きを完了し、通信が可能になります。その後、[接続時間]だけ、接続が維持され、[接続時間]経過後に切断されます。[接続時間]と[接続間隔]が同値の場合は、常時接続 状態になります。また、KOBANZAMEは、[接続間隔]でリセットされます。リセット後、接続が開始され、[接続時間]だけ、 接続が維持され、経過後、切断されます。

## 2. 常時接続

常に接続状態にあります。[接続時間]と[接続間隔]に同値を、設定した場合、常時接続になります。接続時間(=接続間隔) の繰り返し毎に、再接続 (リセット接続)が実行され、IPアドレスが変更されます。

FOMA網はDocomoによって監視されており、無通信状態が続くと、Docomoによって強制切断されます。(回線の公平利用のため) 常時接続中に接続キャリアを喪失した場合は、自動的に再接続されます。(キャリア喪失再接続)

#### 3. 定時接続

定時接続は、[接続開始時刻]と[接続間隔]から計算される[次の接続時刻]から、接続が開始され、[接続時間]だけ、接続 状態を維持します。[接続時間]経過後は自動的に切断されます。[次の接続時刻]は自動的に更新されます。

## 4-1. 測定起動 (WAVE HUNTER)

- 1. 機械番号を255<sup>機械番号</sup> 255 にセットします。 チェック で通信を確認します。
- 2. 必要に応じて本体を[リセット]してください。
- 3. 下図の[測定時間]、[測定間隔]、1回目の[測定開始時刻]を設定します。
- 4. [収録チャンネル]、[サンプル間隔]を決定し、チェックします。
- 5. <u>測定起動</u>をクリックし、[測定起動の注意]ウィンドウで[OK]をクリックします。
- 6. 本体から、フレームを受信し、下図のように[F2]を表示し、測定開始情報を表示します。待機状態[Sy]、ONを確認します。
   この情報は、 チェック クリックのたびに得られます。
- 注1. [状態表示]に"HTTP-受信エラー"やタイムアウトで受信できない場合は、再度、[測定起動]してください。

# 4-2. 測定停止

- 1. <u>測定停止</u>をクリックします。[測定停止の注意]ウィンドウで[OK]をクリックします。
- 2. 本体から、フレームを受信し、下図の[F2]を表示します。保管状態[St]、ONを確認します。

| 🐄 110.161.213.166:54236 No.5035 11/ 8/23 14: 0:25 Connect 💦 🔲 🔀                                    |                                                                                                    |                                                                                                    |                                                                                                 |  |  |
|----------------------------------------------------------------------------------------------------|----------------------------------------------------------------------------------------------------|----------------------------------------------------------------------------------------------------|-------------------------------------------------------------------------------------------------|--|--|
| F0<br>F1                                                                                           | Fryh                                                                                                    | 測定起動                                                                                                    | 回収開始                                                                                            |  |  |
| F2<br>C1<br>C2<br>C3<br>C4<br>C4<br>C4<br>C4<br>C4<br>C4<br>C4<br>C4<br>C4<br>C4<br>C4<br>C4<br>C4 | <ul> <li>機械番号 255</li> <li>測定番号 215-66</li> <li>年月日 11/7 8/23</li> <li>時刻 14:22:06</li> <li>測定時間/間隔 20/60</li> <li>次の測定時刻 14:49</li> <li>CH1 0</li> <li>CH2 0</li> <li>CH3 0</li> <li>CH4 0</li> </ul> | 測定時間<br>20 ▼ 60 ▼<br>測定開始時刻(時:分)<br>14 ▼ : 49 ▼<br>収録チャンネル サンワ <sup>9</sup> 化間隔<br>▼ CH1 0.1<br>▼ CH2 0.2<br>▼ CH3 ▼ 0.5<br>▼ CH4 1.0<br>測定条件<br>□ 上台 | 開始測定番号<br>終了測定番号<br>回収停止<br>自動テ~2回収の設定<br>回収開始時刻(時:分)<br>15 ↓ : 11 ↓<br>繰返し間隔<br>自動回収<br>80 ↓ ↓ |  |  |
| Fx<br>XY<br>Ms<br>Sb<br>Sy<br>St                                                                   | OH5<br>Xモリ使用量 DX<br>電池電圧 D.0V<br>装置情報                                                                                                    | <ul> <li>✓ 上向</li> <li>✓ 固定</li> <li>○ XY</li> <li>測定停止</li> <li>リセット</li> </ul>                                                                      | J.                                                                                              |  |  |
|                                                                                                    | 14:22:16 HTTP-受信完了                                                                                                    |                                                                                                    |                                                                                                 |  |  |

#### 4-3. リセット(メモリクリア)

- 1. 本体が測定起動されていれば、 <sup>測定停止</sup> で保管状態にし ます。[リセット]は、本体が保管状態の時のみ有効です。
- 2. <u>リセット</u>をクリックすると右図の[リセットの注意]ウィンド
   ーを表示します。[OK]で、リセットコマンドが本体に送信されます。
- 3. 本体の[動作確認ランプ]が、10秒間、点灯します。消灯後、操作ができます。
- 注1. 本体のSDカードのデータメモリも初期化したいときは、右図の[メモリクリア]をチェックします。メモリクリアはしばらく時

間(動作確認ランプは30~60秒間点灯)がかかります。動作確認ランプ消灯後. チェック をクリックして、測定番号 のを確認してください。

- 注2. 本体のSDカードのデータは、この[メモリクリア]を実行しない限り、消去されません。<u>電源オフや、バッテリーパックをは</u> <u>ずしても、データは消えません。</u>
- 注3. SDカードのデータコピーを終了し、新しい観測を始めるときは、混乱を避けるために、[リセット]で[メモリクリア]を実行 してから、始めてください

## 4-4. 測定起動時の設定値の説明

#### 測定時間、測定間隔

#### 測定時間 測定間隔

```
10 • に測定時間(1~60分)と測定間隔(1~240分)を設定します。
```

#### [測定時間]

10 🗸

データをサンプルする時間(分)です。下図のタイムチャートに、測定時間や測定間隔の定義があります。本体はは、コマンドを、受信する(測定起動)と、測定開始時刻まで待機状態になります。測定開始時刻になると、測定状態となり、予備測定 を1分間行います。その後、データをサンプルします。測定時間を過ぎると、測定を終了し、再び待機状態になります。測定 条件が変更されるまで、同じ動作を繰り返します。(間欠測定)

#### [測定間隔]

測定開始時刻から、次の測定開始時刻までの、時間(分)を指定します。連続測定をする時は、測定時間と、測定間隔の 値を、等しく設定します。連続測定の場合、下図のタイムチャートの予備測定は、最初の1回目だけあります。

## 測定タイムチャート

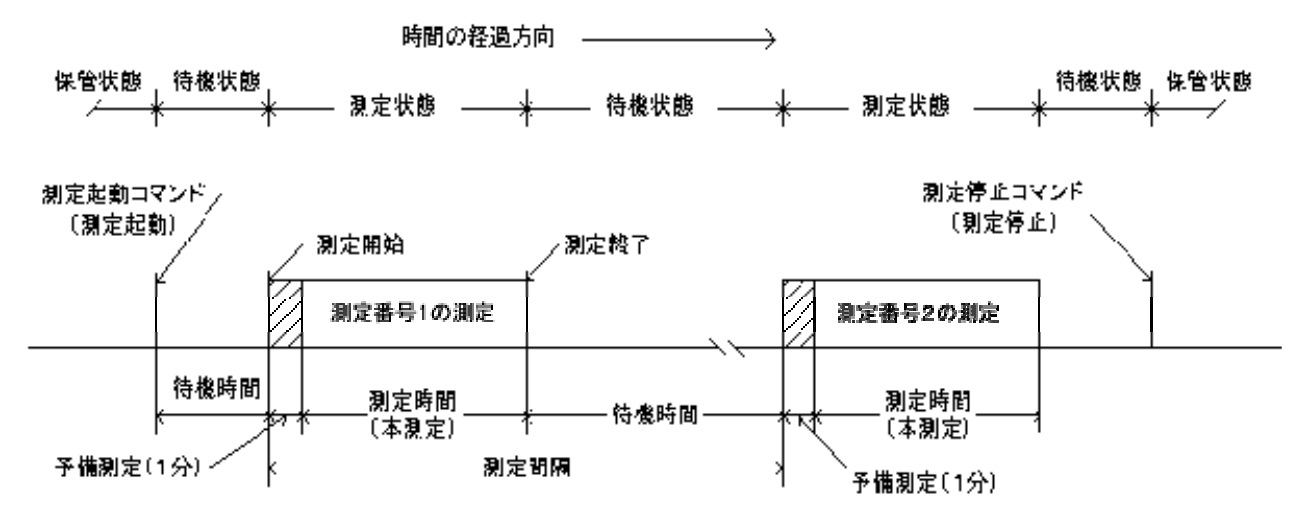

動作確認ランプ点灯間隔 保管状態:0.5秒/10分 待機状態:0.5秒/1分 予備測定状態:1秒 本測定状態:サンブル間隔

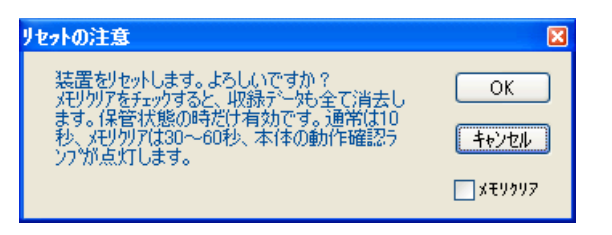

#### 測定開始時刻

測定開始時刻

7 ▼: 19 ▼ に測定開始時刻を設定します。

1回目の予備測定の、開始時刻(24時制)を指定します。 0:0を指定すると、本体はコマンドを受信して、すぐに1回目の 予備測定を開始します。

## 収録チャンネルの設定

収録チャンネル ✔ CH1 ✔ CH2 ✔ CH3 CH4

の[C1]~[C4]は、本体の測定データの収録チャンネルを 設定します。

## サンプル間隔の設定

サッフ<sup>ッ</sup>ル間隔 0.1 0.2 マ 0.5

□1.0 の[0.1]~[1.0]は、データのサンプル間隔(0.1秒~1.0秒)を設定します。

[サンプル間隔]をクリックすると高速サンプルモードの設定に切り替えることができます。WAVE HUNTER08では0.1秒 (10Hz)まで設定できます。

#### 流速測定条件の設定

測定条件 ✓上向 ✓固定 XY

は流速測定条件を 設定します。

[上向]

通常の海底での固定設置では、ONにします。吊下げ設置の時、本体を下向き(センサー取付け部が下)にする時にOFFに します。方位の補正方法が、異なりますので、流速測定をする時は、必ず指定してください。[XY]がONの場合は、無視さ れます。

[固定]

海底に固定して、設置する時は、ONを、吊下げ設置する時は、OFFとします。流速測定をしない場合は、常にONとします。 ONの時は、予備測定中に方位が測定され、その方位値で、流速データを補正します。OFFの時は測定中、サンプルごと に方位も測定し、流速データを補正します。ONの時は、測定中に方位計を、切り離します。そのため消費電流を、節約で きます。

[XY]

成分流速をX流速、Y流速として収録したい場合にONに設定します。設置状態によって内臓の方位計の測定精度が悪化する場合などは、N流速、E流速に変換しないで、X・Y流速値として収録できます。

## 4-5. 圧縮ファイルの解凍

1. 右クリックメニューの[圧縮ファイルの解凍]をクリックします。[ファイルを開く]ウィンドウで、SDカードからコピーした圧縮ファイル(smNNNO0p. k02)を指定します。NNN は機械番号下 3 桁

2. [解凍する測定番号の指定]ウィンドウを表示します。通常は何もキーインせずに[OK]で、解凍を開始します。

3. [状態表示]に"解凍中"を表示して、各測定番号の解凍情報を表示します。

4. "解凍終了"を表示して完了します。その後、処理ソフトでデータを確認してください。

注1. 手順2の[解凍する測定番号の指定]で、測定番号を指定した場合は、指定部分だけの解凍ができます。

## 4-6. 本体状態情報

<u>チェック</u>のクリックで下記の本体情報を更新します。

## 機械番号

通信する本体の機械番号の下3桁を指定します。入力専用です。通常、255が設定されています。255は、どの機械番号の本体とも通信ができる番号です。パソコンに複数の本体が、接続される場合(ケーブル同期測定の場合)は、必ず、ここに機械番号を指定して通信します。機械番号253はKOBANZAMEのどの機械番号とも通信ができます。

#### 測定番号

本測定中はその測定番号、測定待機中は終了した測定番号を表示します。-(ハイフォン)に続く3桁の値は、受信した本体の機械番号です。

#### 年月日

チェックした時の本体の時計の年月日

#### 時刻

チェックした時の本体の時計の時刻

#### 測定時間/間隔

本体に設定されている測定時間/間隔

#### 次の測定時刻

本体の次の測定開始時刻

#### 各チャンネルの測定値

本体が測定中は、各チャンネルの測定値を表示します。

### メモリ使用量

本体のデータ収録メモリの使用量

### 測定電池電圧

測定用の電池電圧。3.0~3.9V

4-7. 状態インジケータ

∏ F0 ∏ F1

■ <sup>[2</sup>は、受信フレームの種類を示します。[F0]、[F1]、[F2]を、それぞれ、ビット0, 1, 2として、下記のような受信フレーム を示しています。

0:未定

1:Webサーバーからの受信フレーム。

2: 圧縮データフレーム(データ回収時に表示します。)

3: 圧縮ヘッダーフレーム(データ回収時に表示します。)

4:上図の例。コマンドエコーフレーム(各コマンドを本体に送信したとき、返信フレームとして受信します。)

5:モニタフレーム。リアルタイムデータを受信するたびに、[FO]と[F2]がブリンクします。

6:A/D調整用フレーム。本体のA/D変換器調整用のフレームです。

7:装置情報フレーム。 装置情報 のクリックで受信できます。 現状調査 をクリックした場合も受信します。

01

C2

■ º4の[C1]~[C4]は、本体の測定データの収録チャンネルを示します。

□ 0.1 □ 0.2 □ 0.5

■10の[. 05]、[0. 1]~[1. 0]は、本体のデータのサンプル間隔(0. 05秒、0. 1秒~1. 0秒)を示しています。

E Up

「<u>w</u>は本体の設置状態を示しています。

[Up]:本体で"上向設置"を指定している場合にONなります。波向・流速測定時に意味を持ちます。

[Fx]:本体で"固定設置"を指定している場合にONなります。波向・流速測定時に意味を持ちます。

[Xy]:本体で成分流速をX流速、Y流速として収録している場合にONになります。波向・流速測定時に意味を持ちます。

Ms

 ${\textstyle {\textstyle {\textstyle \sqcap }}}\, s_{Y}$ 

「 <sup>≤ 1</sup> は、本体の状態を示しています。[Ms]:測定状態、[Sb]:予備測定状態、[Sy]:待機状態、[St]:保管状態を表しています。前ページの測定タイムチャートを参考にしてください。

## 5-1. データ回収(WAVE HUNTER データ通信機能オプション付製品のみ対応)

この手動でのデータ回収は、接続中に実行してください。手動データ回収で回収できるデータ量は、"注1"の制限で 多量の データを回収することはできません。一度に回収できるのは、測定回数にして1~3回分です。

1. [機械番号]を<sup>機械番号 255</sup> に設定します。

2. チェックをクリックして、通信状態を確認します。タブ[回収]をクリックします。

3. [開始測定番号]、[終了測定番号]を指定します。"5-2測定番号の指定"を参照してください。

- 4. 下図の 回収開始 をクリックします。 [データ回収]ウィンドウの[OK]をクリックして回収を開始します。
- 5. 下図の下部のプログレスバー(青の横棒)が、徐々伸び、経過時間を示します。指定のデータ分を回収すると、すぐにデー タを解凍し、"解凍終了"を表示します。
- 注1:回収制限時間(通常:60秒)以内に回収を終了しないと、回収は強制的に中断されます。この回収制限時間は初期化フ アイルで変更できます。
- 注2. 回収を途中で中止した場合は、右クリックメニュー[圧縮ファイルの解凍]で圧縮ファイルを解凍してください。

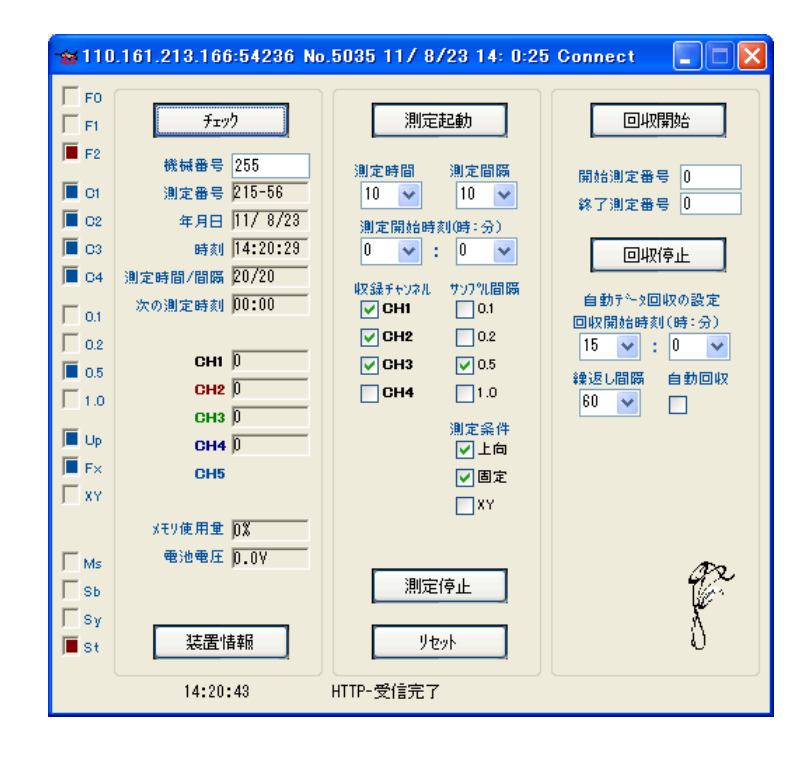

## 5-2. 測定番号の指定

測定番号指定データ回収は、下記の例のように使用します。

| 1. [ | [開始測定番号]=0,   | [終了測定番号]=20 | 測定番号1~20を回収します。        |
|------|---------------|-------------|------------------------|
| 2. [ | [開始測定番号]=500, | [終了測定番号]=0  | 測定番号500~最後の測定までを回収します。 |
| 3. [ | [開始測定番号]=0,   | [終了測定番号]=0  | 測定番号1~最後の測定までを回収します。   |
| 4. [ | [開始測定番号]=-2,  | [終了測定番号]=0  | 最後の測定とその前の測定、2回分を回収します |
| 5. [ | [開始測定番号]=10,  | [終了測定番号]=12 | 測定番号10~12を回収します。       |
|      |               |             |                        |

## 5-3. 自動データ回収(データ通信機能オプション付製品のみ対応)

KOBANZAMEが、接続している時に利用できます。定時接続で利用する場合、KOBANZAMEの[接続時間]は2分以上を 指定してください。 KOBANZANEの[接続開始時刻]は、WAVE HUNTERの測定終了時刻を指定します。この方法で回 収したデータファイルは、Explorer 2Webを実行しているカレントフォルダに作成されます。

- 1. 機械番号を<sup>機械番号 255</sup> に設定し、Explorer2Web を実行します。
- 2. 下図の[回収開始時刻]、[繰返し間隔]を設定します。[回収開始時刻]は、[接続開始時刻]の、1分後を指定します。[繰返し間隔]は、[測定間隔]と同じ値にします。
- 3. 下図の[自動回収]をチェックします。
- 4. 設定した[回収開始時刻]になると、プログラムは、WAVE HUNTERに回収コマンドを送信します。通常、過去2測定分 ([開始測定番号:-2])のデータを回収します。回収中は青色のプログレスバーが伸びて状態を示します。(回収制限時間:通常60秒)
- 5. 回収した圧縮ファイルが解凍され、データをマスターファイルに追加します、その後、[状態表示]に"解凍終了"を表示して 終了します。
- 注1:機械番号が機械番号 253 で実行されている場合は、255を機械番号 255 をキーインして、変更して下さい。
- 注2. 自動回収で一度に回収する測定回数は、初期化ファイルの12項で指定できます。規定値は、-2で過去2測定分を回 収します。
- 注3. 回収制限時間は、初期化ファイルの11項で指定できます。回収する測定回数が増えた場合や、WAVE HUNTERとの通信速度が遅い場合は120秒程度を設定します。

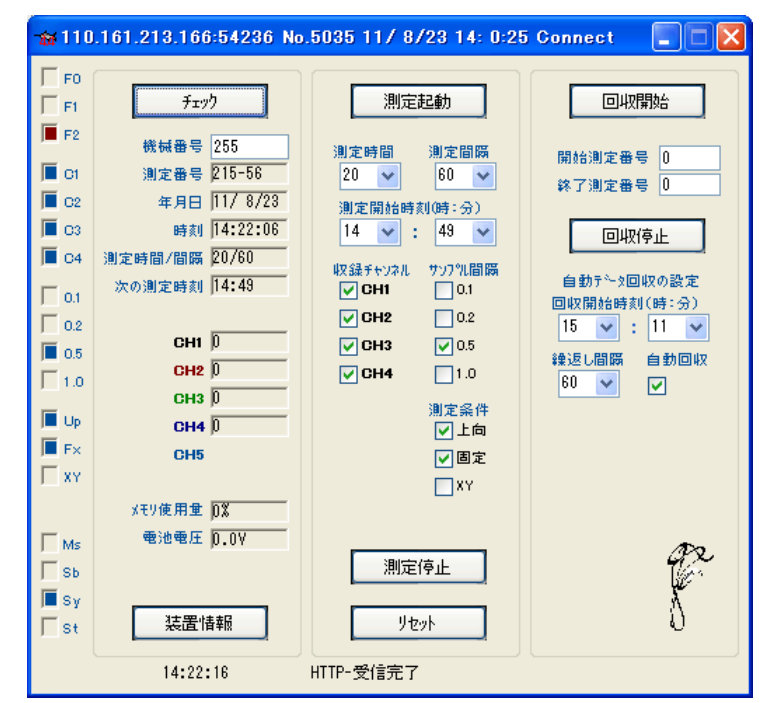

#### 5-4. 過去のデータの自動回収(データ通信機能オプション付製品のみ対応)

#### タイプ1

直前の過去2測定前の自動データ回収と、過去N測定前の自動データ回収を、[繰返し間隔]で交互に回収します。この場合 [繰返し間隔]は、測定間隔の半分の時間に設定します。初期化ファイルを下記のように設定します。

39項 N測定前の設定(正の値を設定します。例:36)

40項 N測定分の設定(例:2)

# タイプ2

直前の過去2測定前の自動データ回収前に、過去N測定前のデータを回収します。初期化ファイルを下記のように設定します。

39項 N測定前の設定(負の値を設定します。例:-36)

40項 N測定分の設定(例:2)

# 6-1. 装置情報の変更

- 1. 機械番号を255<sup>機械番号 255</sup>にセットします。本体が保管状態[St]か、 デェックで確認します。
- 2. 、 、法置情報 まっとせます。数値が表示されない時は、 現状調査 をクリックします。
- 3. 変更したい項目の値をキーインして、 変更 をクリックします。[装置情報書換えの注意]ウィン ドウが表示されたら、[OK]をクリックします。
- 4. WAVE HUNTERにコマンドが、送信され、値 を書き換えます。
- 5. WAVE HUNTERがリセットされます。動作確 認ランプが10秒間、点灯します。
- 消灯後、現状調査で変更項目を確認してください。

| 慕 | 置情報の変更           |                 |      |      |
|---|------------------|-----------------|------|------|
| 1 | 係数情報(WH) 装置情報    | 最(WH) KOBANZAME |      |      |
|   | -装置情報の設定         |                 |      |      |
|   | 機械番号             | 56              |      | 現仏調査 |
|   | 製造年月             | 11/07           |      |      |
|   | 7 የበታ ማፊለ ት ታ ቁህ | V12             |      |      |
|   |                  |                 |      |      |
|   | 初期通信速度(BPS)      | 38400           |      |      |
|   |                  |                 |      |      |
|   |                  |                 |      |      |
|   |                  | 自動送信間隔(分        | ) () |      |
|   |                  | 自動送信時刻(分        | 24:0 |      |
|   | 真水               | N回分自動送信         | 2    |      |
|   |                  | N回前自動送信         | 0    |      |
|   | <br>同期出力         |                 |      |      |
|   |                  | 通信タイムアウト(秒)     | 10   | 一変軍  |
|   |                  |                 |      |      |
|   |                  |                 |      |      |

# 6-2. 係数情報の変更

-

1. 機械番号を255<sup>機械番号 255</sup> にセットします。本体が保管状態[St]か、 チェック で確認します。

| 2. | 装置情報 をクリックして、タブ[係数情報]で、                        |    |                                                                                    |   |
|----|------------------------------------------------|----|------------------------------------------------------------------------------------|---|
|    |                                                | 装記 | 置情報の変更                                                                             | × |
|    | 右のウィンドウを表示させます。数値が表示され                         | 1  | 係数情報(WH) 装置情報(WH) KOBANZAME                                                        |   |
|    | ない時は、現状調査をクリックします。                             |    | A/D変換係数の設定<br>A B Auto Zero Element<br>CHI = 1.0200 X + -1033 50 水圧 マ              |   |
| 3. | 変更したい項目の値をキーインして、                              |    | CH2= 1.0000     X +     0     Eñæ ▼       CH3= 1.0000     X +     0     0          |   |
|    | をクリックします。[係数情報書換えの注意]が表<br>示されたら、[OK]をクリックします。 |    | CH4= 1.0000 × + 0 0 水位 ✓<br>係数の説明<br>WH-08のA/D変換器(125)/た4006(こ変換) ます。名チャンスルの入力電圧と測 |   |
| 4. | 本体にコマンドが、送信され、値を書き換えます。                        |    | 定対象の単位を上記のCH=A-X+Bの式を利用して合わせます。値がAuto<br>Zeroの範囲にある場合は自動的にその値をゼロにします。Elementには測定   |   |
| 5. | 本体がリセットされます。動作確認ランプが10秒                        |    | 要素を指定します                                                                           |   |
|    | 間、点灯します。                                       |    |                                                                                    |   |
| 6. | 消灯後、現状調査で変更項目を確認してくださ                          |    | ्रक                                                                                | 1 |
|    | ι <sup>ν</sup> 。                               |    |                                                                                    | J |
|    |                                                |    | +=                                                                                 |   |

これら情報は、本体の電源を切ったり、バッテリーパックをはずしても、消えません。次に 変更 で書き替えるまで維持されます

## 6-3.装置情報の説明

#### 機械番号

本体の機械番号(変更不可)

#### 製造年月

本体の製造年月(変更不可)

#### プログラムバージョン

本体のプログラムバージョン(変更不可)

#### 初期通信速度(BPS)

本体、リセット後の通信速度を指定します。通常、38400。

#### 自動送信(データ通信機能オプション、テレメータ(MG-211 別売)などが必要)

チェックを入れると自動送信機能が有効になります。本体は、[自動送信時刻]など、下の説明の設定条件で、測定データ を自動的に送信します。1フレーム/秒の等間隔で、データフレームを出力します。パソコンからACKなどの応答はありま せん。一方的に出力します。テレメータ(MagicTel)は、通信速度4800BPS、256バイト/フレームで出力します。

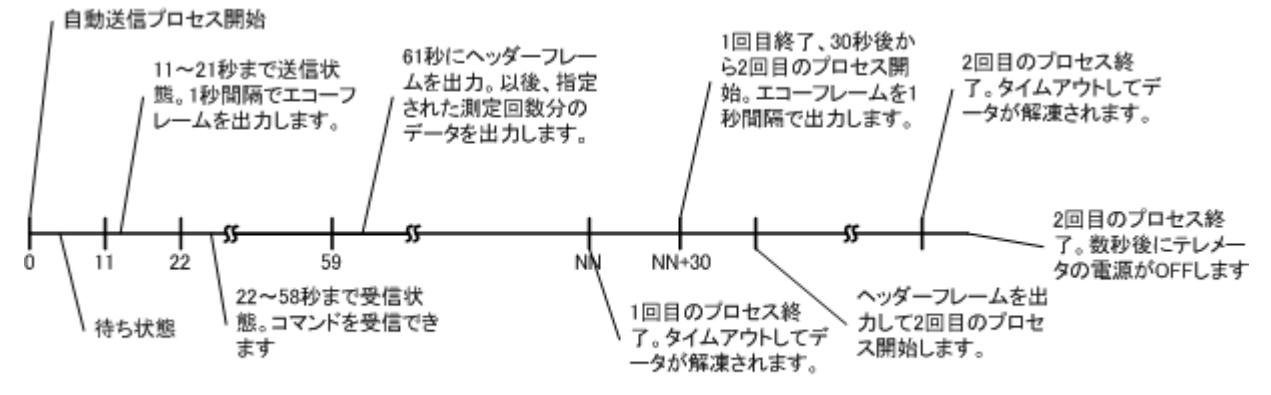

自動送信プロセスタイムチャート(本体の動作)

#### 同期出力(ケーブル同期機能が必要)

同期測定の親機としての機能を有効にします。

#### パリティ

テレメータ通信では、受信信号に多くのノイズが、混在しています。エラーを的確に処理するため、必ず、[パリティ]をONにして、エラー検出機能を高めた通信を行います。奇数パリティを使用しています。

#### 真水

設置が海水ではなく真水の場合にチェックします。本体で水深の計算に使用しています。

#### 自動送信間隔

測定終了送信モード:

測定終了NN分後に自動送信を開始します。[自動送信時刻]に、[24:00]を、設定すると測定終了送信モードになります。 複数台のテレメータを使用する場合、送信が重ならないように、測定終了後の送信開始の遅延時間(NN分)を、0~59 (測定間隔60分の場合)の値で指定できます。測定間隔(分)以上の値は設定できません。

時刻指定モード:

時刻指定モードでは、測定間隔に、関係なくデータを回収できます。[自動送信時刻]に、[12:15]など、実時刻を指定す ると、時刻指定モードになります。バッテリーを節約するためや、測定間隔と異なる間隔で、データを回収したい場合に使用 します。

#### 自動送信時刻

設定値によって、時刻指定モード/測定終了送信モードの切り替えます。 測定終了送信モード: [24:00]を指定した場合 時刻指定モード: [12:15]など実在の時刻を指定した場合

#### N回分自動送信

1つの自動送信プロセスで、何測定分のデータを送信するかを指定します。初期値は1です。時刻指定モードでは、1つの 自動送信プロセスで複数回のデータを回収することが多くなります。次項の[N回前自動送信]と組み合わせると、たとえば、 6+N回前から、6回前までを回収できます。

#### N回前自動送信

0を指定しますとバースト回収の1度目と2度目は、同じ内容になり、直前に終了した測定データを回収します。つまり同じ 測定データが2度、続けて送られます。6 と設定した場合は、6回前の測定データを、1度目のバースト出力で送信します。 この機能は無線通信の状態が、不良の時に利用します。場合によって、同じ測定データを2度、同時刻に送るよりも、時間 をずらせた方が、総合的にデータ回収率が、良くなる時があります。(たとえば昼間は、通信エラーが多いけれど、夜間は良 好な場合など)。0~255の値を指定できます。

#### 通信タイムアウト(秒)

通常、10(秒)になっています。本体の最後の送受信から、送受信機能が初期化されるまでの時間。送受信機能が初期化 されると、本体は、新しいコマンドを受信するまで、送受信機能を停止し、消費電力を抑えます。このExplorer2Webの初 期化ファイルの4項目の"受信タイムアウト"と、6項の"受信リトライ回数"に関係します。通信タイムアウト(秒) >= 受 信タイムアウト × 受信リトライ回数 + 2(秒)の関係が必要です。

#### コマンドの発信

[自動送信プロセスタイムチャート]の、22秒~59秒までの間にパソコンから、本体にコマンドを送ることができます。測定条件の変更、時計合せ、、任意の測定番号のデータを回収などができます。無線の送受信を切り替えて使用するため、スピーディな通信ができません。下記のようなプロセスでコマンドを発信します。余裕をもって、30秒あたりで、コマンドを発信してください。

本体は、コマンドを受信して、その作業を終了すると5秒から、「自動送信プロセス」を再開します。受信するエコーフレームで、 変更した測定条件などを確認できます。但し、測定番号を指定したデータ回収コマンドを発信した場合は、プロセスをそのまま 進め、61秒以降に指定した測定番号のデータフレームを送信してきます。

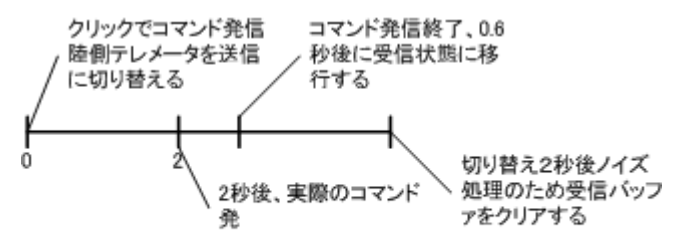

自動送信時のコマンド発信プロセス(パソコンの動作)

# 6-4. 係数情報の説明

## 係数A, B

本体のA/D変換器は、入力電圧2.5Vを 4096(変換値:X)に変換します。各チャンネルの入力電圧と、測定値(収録 値:N)の単位をあわせるために、下式の係数A,Bを指定します。下の"設定例"を参考にしてください。

 $N = A \cdot X + B 2.0000 \ge A \ge 0.0001, 30000 \ge B \ge -30000$ 

設定例

波圧(水圧):収録値(g∕cm) = 1.0200 × X(mbar) -1033

mbarからgf/cmに変換しています。

## AutoZero(自動ゼロ補正)

本体が本測定に入ったとき、この値(絶対値:Z 1~1000)と、収録値(N)を比較します。ここに0以外の値が指定され、Z >Nの場合、N=OになるようにBの値を、自動調整します。Z≦Nになったときから、自動ゼロ補正(Auto Zero)機能が解除され、Nとして収録されます。測定が起動されてから、有効になる機能です。

#### Element(測定要素)

各チャンネルの測定要素を、ドロップリストの中から指定します。この指定にしたがって、MagicProcessorKで、各要素別の処理が実行されます。何も指定しないとデータは収録されますが、処理はされません。

| 測定要素番号 | 測定要素      | 単位                    |
|--------|-----------|-----------------------|
| 0      | 電圧        | mV                    |
| 1      | 水圧        | g∕cm៓                 |
| 2      | E流速       | cm∕ sec               |
| 3      | N流速       | cm∕ sec               |
| 4      | 水位(超音波波高) | cm                    |
| 5      | 水温        | ×0.01°C               |
| 6      | 気圧        | hPa                   |
| 7      | E風速       | ×0.1m∕sec             |
| 8      | N風速       | ×0.1m∕sec             |
| 9      | 気温        | ×0. 01℃               |
| 10(A)  | 酸素飽和度     | ×0.1%                 |
| 11(B)  | 塩分        | ×0.1‰                 |
| 12(C)  | 水圧        | ×0.1g∕cm <sup>²</sup> |
| 13(D)  | X 加速度     | mg                    |
| 14(E)  | Y 加速度     | mg                    |
| 15(F)  | Z 加速度     | mg                    |

## 6-5. KOBANZAME 装置情報の変更

- 1. 機械番号を253 機械番号 253 にセットします。本体が保管状態[St]か、 デェック で確認します。
- 2. 装置情報 をクリックして、右のウィンドーを表示 させます。数値が表示されない時は、現状調査 を クリックします。
   3. 変更したい項目の値をキーインして、変更 をクリックします。
- リックします。[装置情報書換えの注意]ウィンドーが 表示されたら、[OK]をクリックします。
- KOBANZAMEにコマンドが、送信され、値を書き換 えます。
- KOBANZAMEがリセットされます。ランプが10秒間、 点灯し、接続を再開します。
- 6.1分後に、<sup>現状調査</sup>で変更項目を確認してください。

| - 装置情報                |                   |                                                              |      |
|-----------------------|-------------------|--------------------------------------------------------------|------|
| 初期通信速度(BPS)<br>RTC周波数 | 38400<br>32768.52 | <ul> <li>✓ ユビキタス機能</li> <li>● 自記機能</li> <li>□ カメラ</li> </ul> | 現状調査 |
| 撮影制限                  |                   |                                                              |      |
| 朝禁止時刻<br>夜禁止時刻        | 0<br>24           |                                                              |      |
| 自記機能                  |                   |                                                              |      |
| 収録画像間隔(秒)             | 20 💌              |                                                              |      |
| 収録画像サイズ               | 640×480 💌         |                                                              |      |
| 収録画像鮮明度               | Normal 💌          |                                                              |      |
|                       |                   |                                                              |      |

## 6-6. KOBANZAME 装置情報の説明

## 初期通信速度(BPS)

本体、リセット後の通信速度を指定します。

規定値:38400。

#### ユビキタス機能

チェックをOFFすると、KOBANZAMEのインターネット通信機能が無効になり、通信できなくなります。KOBANZAMEを 自記機能 (オプション機能)だけで使用する場合は、全て設定後、このチェックをOFFにします。KOBANZAMEの通信機 能が切り離され、消費電力を、大幅に節約できます。リセットでも元に戻りません。一度、KOBANZAMEのバッテリーを 切り離し、SDカードを装着しないで電源ONすると、チェック ON に戻ります。

規定値:チェックON

#### 自記機能(オプション機能)

チェックONにすると、KOBANZAMEは、SDカードに画像やデータを収録します。このチェックは、一度、KOBANZAME のバッテリーを切り離し、SDカードを装着しないで電源ONすると、チェックOFFに戻ります。この機能で、頻繁に画像をSD カードに収録すると、KOBANZAMEに負荷がかかり、画像のダウンロードに時間がかかり、遅くなります。

規定値:チェックOFF

## カメラ

水中監視カメラ(SPY SP-101 別売)をKOBANZAMEに接続して使用する場合にチェックを入れます。

規定値:チェックOFF

#### 撮影制限

水中監視 カメラ(SPY SP-101 別売)には照明がありません。夜など撮影をしても何も写らない時間帯は、カメラとKOB ANZAMEの機能を停止して、バッテリーの消費を抑えます。

#### 朝禁止時刻

0~12までの値をセットします。5を設定した場合、カメラとKOBANZAMEは、0時~5時まで機能を停止します。

#### 夜禁止時刻

12~24までの値をセットします。18を設定した場合、カメラとKOBANZAMEは、18時~24時まで機能を停止します。 注意1:[朝禁止時刻]=0、[夜禁止時刻]=24では、撮影制限時刻帯はありません。

#### 自記機能

この機能を利用するためにはKOBANZAMEオプションの"自記機能"が別途、必要です。水中監視カメラ(SPY SP-101 別売)カメラの電源がONされている間、KOBANZAMEは、[画像収録間隔]で画像を、SDカードに収録します。

## 画像収録間隔

SDカードに収録する間隔(秒)をダウンリストの中から選択します。O秒は収録不可になります。 画像の容量によって、[画像収録間隔]が制限されます。下記の値を参考にしてください。

| 画像容量: | 5~10KB   | 画像収録間隔: | 5秒以上  |
|-------|----------|---------|-------|
|       | 11~50KB  |         | 15秒以上 |
|       | 51~100KB |         | 30秒以上 |

#### 収録画像サイズ

SDカードに収録する画像のサイズをダウンリストの中から選択します。

#### 収録画像鮮明度

SDカードに収録する画像の鮮明度をダウンリストの中から選択します。

# 7-1. 初期化ファイル

カレントフォルダに初期化ファイル"same44i. org"があります。プログラムを初期化するには、

1. フォーム(Explorer2Webのウインドウ)の上で、右クリックして、ポップアップメニューを表示させます。

2. メニューの中から[アプリケーションの初期化]をクリックします。

プログラムは終了時、その時の状態を記録するために、ファイル"same44i. ini"を作成します。 "same44i. ini"の内容は、 初期化ファイル"same44i. org"と同じですが、各項目のプログラム終了時の値を記録しています。 次にプログラムを起動 する時は、"same44i. ini"が読み込まれ、以前の状態で実行されます。この初期化ファイルを上書きしたくない場合は、起動 時のコマンドラインで指定できます。下記が初期化ファイル"same44i. org"の説明です。

| 行  | 值  | 説明                                              |
|----|----|-------------------------------------------------|
| 1  | 0  |                                                 |
| 2  | 0  |                                                 |
| 3  | 3  | 暗黙のフレーム長。本体からの自動送信に使用される。(本体側とあわせる必<br>要があります。) |
| 4  | 10 | コマンドタイムアウト。通常10秒。                               |
| 5  | 0  | 自動回収時刻の秒の指定(通常:O秒)                              |
| 6  | 0  |                                                 |
| 7  | 2  | モニタリング用フレーム長。通常2(128バイト=6秒分のリアルタイムデータを<br>収納)   |
| 8  | 5  | 自動データ回収用フレーム長。通常5(1024バイ                        |
| 9  | 0  |                                                 |
| 10 | 0  |                                                 |
| 11 | 60 | データ回収タイムアウト(回収制限時間)。通常60                        |
| 12 | -2 | 自動データ回収時の測定回数。通常-2(過去2測定分を回収する)                 |
| 13 | 0  |                                                 |
| 14 | 0  |                                                 |
| 15 | 0  |                                                 |
| 16 | 0  |                                                 |
| 17 | 0  |                                                 |
| 18 | 0  |                                                 |
| 19 | 0  |                                                 |
| 20 | 0  |                                                 |
| 21 | 0  |                                                 |
| 22 | 0  |                                                 |
| 23 | 0  |                                                 |
| 24 | 0  |                                                 |
| 25 | 0  |                                                 |
| 26 | 0  |                                                 |
| 27 | 0  |                                                 |
| 28 | 0  |                                                 |
| 29 | 0  |                                                 |

| 30 | 0                            |                                          |
|----|------------------------------|------------------------------------------|
| 31 | 0                            |                                          |
| 32 | 0                            |                                          |
| 33 | 0                            | 自動データ回収の開始時刻(時)                          |
| 34 | 0                            | 自動データ回収の開始時刻(分)                          |
| 35 | 60                           | 自動データ回収間隔(分)                             |
| 36 | 0                            | 自動データ回収 ON/OFF                           |
| 37 | 0                            |                                          |
| 38 | 20                           | バッチファイル実行タイムアウト。通常20秒                    |
| 39 | 0                            | 2 度目の自動データ回収。何回前を回収するか? (0は非実行)          |
| 40 | 1                            | 2度目の自動データ回収。何回分か?                        |
| 41 | ipaddress.htm                | IPアドレスを参照するファイル名                         |
| 42 | http://same.iotechnic.co.jp/ | IOTechnic Web センターのドメイン名の指定。             |
| 43 | 0                            | 機械番号を指定します。WAVE HUNTER=255、KOBANZAME=253 |
| 44 | 0                            |                                          |
| 45 | 0                            |                                          |
| 46 | 0                            |                                          |
| 47 | 0                            |                                          |
| 48 | 0                            |                                          |
| 49 | 0                            |                                          |
| 50 | 0                            |                                          |

## 8-1. 同期機能(ケーブル同期機能オプション付製品のみ対応)

装置の同期は、下記の場合に利用できます。通常での同期精度は、20ms以内です。(1時間毎の同期) 1. 本体ー本体間のクロスケーブル接続による同期。親機を基準とした1台以上の子機との同期

#### 本体ー本体間の同期手順

1. 別売の本体接続クロスケーブルと本体接続チェーンケーブルを用意します。

2. 設置する前に、本体の設定を変更して、中の1台を親機にします。

3. 装置情報をクリックします。タブ[装置情報]で、[同期出力]にチェックを入れます。

4. 変更 をクリックして、装置情報を変更します。本体がリセットされます。動作確認ランプが10秒間、点灯します。

子機に関しては、何も設定を変更する必要はありません。親機も子機も、通常の方法で測定を起動します。海底に設置して、 親機と子機を本体接続クロスケーブルで接続します。以後、毎正時に親機は、時計合せコマンドを発信します。子機は、コマ ンドを受信すると自身の時計を再設定します。この動作を繰り返すことにより、時刻の一致を維持していきます。同期直後の 誤差は、8.3ms+3ms=11.3ms(38400BPS)程度、子機が、遅れた状態で同期されます。

## 9-1. 右クリックメニュー

## アプリケーションの初期化

Explorer2Webを、初期化して再表示します。

#### 圧縮ファイルの解凍

圧縮ファイル(sm\*\*\*p. k10、sm\*\*\*00p. k02)を解凍して、マスターファイル(sm\*\*\*m. k10)に変換します。

ヘルプ

このアプリケーションの、ヘルプを表示します。

バージョン情報

このアプリケーションの、バージョン情報を表示します。

## アプリケーションの終了

このアプリケーション(same44. exe)を終了します。

## 10-1. ファイル

ファイルは、same44. exeのある、カレントフォルダに置いて下さい。Explorer2Webが、自動的に作成するファイルネームは、下記の要領で名付けられます。

ファイル名の例:sm101x.k10

| 部分    | 説明                     |
|-------|------------------------|
| sm    | 必ず"sm"になります            |
| 101   | 本体の機械番号下3桁             |
| x     | p:圧縮ファイル<br>m:マスターファイル |
| . k10 | ". k10"になります。          |

**10-2. 圧縮ファイル**(smNNNp. k10、smNNN00p. k02 バイナリーファイル)

本体から、Explorer2Webで回収した、ファイルです。本体のSDカードのデータメモリを、そのままコピーした、下図の構造 になります。そのままでは利用できません。右クリックメニュー[圧縮ファイルの解凍]の機能で、圧縮を解き、マスターファイ ルを作成してから使用できます。ポインタ領域には、各測定データ(圧縮データ)の先頭アドレスを記録しています。

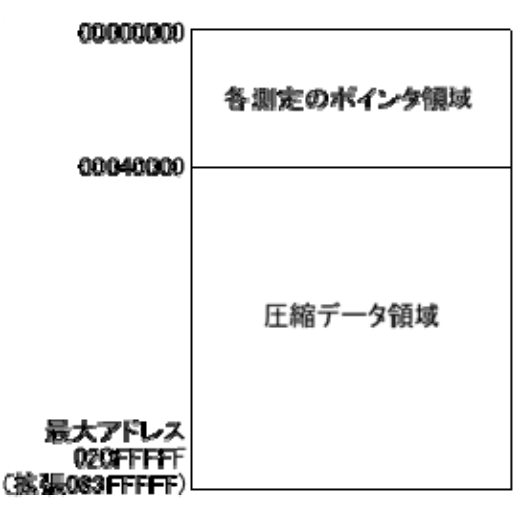

## 10-3. マスターファイル(smNNNm. k10 バイナリーファイル)

バイナリーファイルです。生データを収録しています。通常、下図のように、測定番号1から順にデータが入っています。ファ イルの最後には、アドレステーブルが262144バイト分付いています。アドレステーブルには、各測定データのファイル内 のアドレス+1の値を4バイト単位で、収録しています。

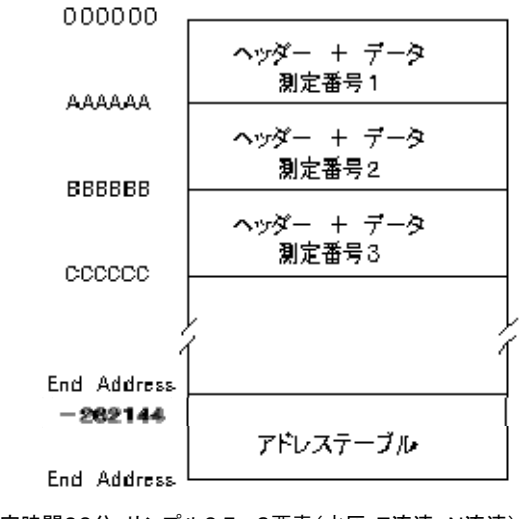

測定時間20分、サンプル0.5s、3要素(水圧、E流速、N流速)の条件 AAAAAA=(FIX((2400×3+12)÷512)+1)×1024=15360=003C00 BBBBBB=3C00×2=007800 CCCCCC=3C00×3=00B400

1測定分のファイル構造は下図のようになります。1測定分のファイル量は、どんな場合でも、1024バイトの整数倍になり ます。下図では、測定時間20分、サンプル間隔0.5s、3要素(水圧、E流速、N流速)の条件で、1024×15 =15360(7 680データ分)バイトです。収録データは、7212データです。サンプルデータ量を、越える部分は、エラー値(-32768= 8000H)で埋められます。ヘッダーもデータも、1データ/2バイト(-32768~32767の値)です。-32768はエラー値 です。ヘッダーのデータ番号6、7、9、10、11、12は、下図の上下のデータが、1バイト/1データ(0~255の値)で記録さ れています。

| データー 素量                     | $\rightarrow$ 1 | 2                   | 3                   | 4       | 5        | 6         | 7              | 8        | 9                 | 10                     | 11                  | 12          |
|-----------------------------|-----------------|---------------------|---------------------|---------|----------|-----------|----------------|----------|-------------------|------------------------|---------------------|-------------|
| <sup>■</sup> 7 ┘┘<br>ヘッダー → | 測定要素            | 未定                  | 未定                  | 平均方位    | 平均水温     | 機械番号<br>年 | 電池電圧<br>チャンネル数 | 測定番号     | 測定時間<br>測定間隔      | <b>測</b> 定バラメ<br>−タ1/2 | 分<br>時              | 日<br>月      |
| <i>₸-</i> ⋟ <u>1</u> 3      | 水圧<br>1         | E流速<br>1            | N流速<br>1            | 水圧<br>2 | E流速<br>2 | N流速<br>2  | 水田<br>3        | E流速<br>3 | N流速<br>3          | 水圧<br>4                | E流速<br>4            | N流速<br>4    |
| 25                          | 水圧<br>5         | E流速<br>5            | N流速<br>5            |         |          |           |                |          | $\longrightarrow$ | 水圧<br>8                | E流速<br>8            | N流速<br>8    |
| /                           |                 |                     |                     |         |          |           |                |          |                   |                        |                     |             |
| 7201                        | 水田<br>2397      | E <b>流速</b><br>2397 | N <b>流速</b><br>2397 |         |          |           |                |          | $\rightarrow$     | 水田<br>2400             | E <b>流速</b><br>2400 | N流速<br>2400 |
| /                           | вооон           |                     |                     |         |          |           |                |          |                   |                        | $\longrightarrow$   | 8000H       |
| 7669                        | 8000H           |                     |                     |         |          |           |                |          |                   |                        | $\longrightarrow$   | 8000H       |

アドレステーブルは下図の構造になっています。リアルタイム観測では、測定条件が変更されたり、測定番号が1から収録 されない場合が発生します。測定時間、サンプル間隔、測定項目などの条件を変更すると、1測定分のデータ量が、ランダ ムになります。そのような場合は、アドレステーブルを参照しながら、データを処理します。アドレステーブルの所定の測定 番号の値が0の場合は、データが収録されていません。値が読み取れる場合は。その値が、その測定番号のデータが収録されているアドレスになります。値は、収録アドレス+1の数値が入っています。

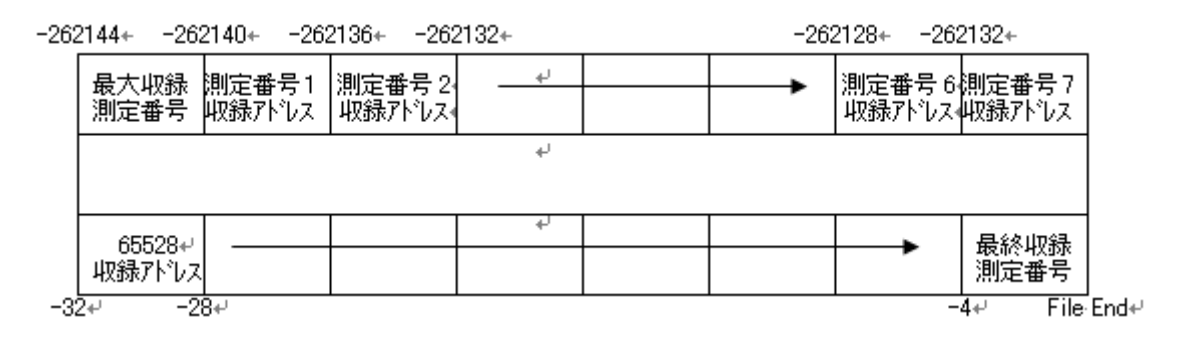